## Chatwork翻訳ボット 翻太 (Fanta) powered by ChatGPT セ ットアップガイド

2024/12/26版

- 本書では、「Chatwork翻訳ボット 翻太(Fanta) powered by ChatGPT」(以下、「本サービス」とする)のセットアップ手順について説明します。
- なお、本マニュアルは組織契約をされているChatwork環境を前提に記載しておりま す。Chatworkの操作の詳細については、Chatworkヘルプ (<u>https://help.chatwork.com/hc/ja/</u>)を参照ください。
- 1. 翻訳ボット用Chatworkユーザの作成

Chatworkの管理者ユーザにて管理画面を開き、翻訳ボットとして振る舞う Chatworkユーザ(以下、「ボットユーザ」とする)を作成してください。ユー ザ名(表示名を含む)、メールアドレス、パスワード等は管理者自身で管理し てください。

2. APIトークンの発行

本サービスからの応答をボットユーザの発言とするためにChatwork APIの<u>API</u> <u>トークン</u>が必要となります。以下の手順でAPIトークンを発行し、当社にご提示 ください。

- ボットユーザとしてChatworkにログインし、画面右上のアカウント名のドロップダウンメニューから「サービス連携」をクリックします。
- サイドバーの「APIトークン」をクリックすると、APIの利用申請の画面が 表示されますので、「API利用申請」ボタンをクリックしてください。
- Chatwork管理者ユーザで画面右上のアカウント名のドロップダウンメニュ ーから「管理者設定」をクリックして管理者画面を開き、その「API利用申 請の確認」画面で、API利用申請を承認してください。
- ボットユーザで再度「APIトークン」画面を開くと、生成したAPIトークン が表示されますので、その値を当社に提示してください。

<u>APIトークンの発行に関するChatwork Helpはこちら</u>

3. Webhookの設定

ボットユーザに対して別のユーザが書き込んだ内容を本サービスに転送するため、Webhookという仕組みを利用します。以下の手順でWebhookの設定をおこ なってください。

- ボットユーザとしてChatworkにログインし、画面右上のアカウント名のドロップダウンメニューから「サービス連携」をクリックします。
- サイドバーの「Webhook」をクリックすると、Webhook画面が表示されます。
- 「新規作成」ボタンをクリックすると、Webhookの新規作成画面が表示されますので、下記のように入力し、「作成」ボタンをクリックしてWebhookを作成してください。
  Webhook名:任意Webhook URL:当社が提示したURL イベント:「アカウントイベント」を選択
- 作成されたWebhookの内容に自動生成されている「トークン」の値を当社 に提示してください。

<u>Webhookの設定に関するChatwork Helpはこちら</u>